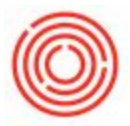

# Change G/L Accounts On Item Master Data

## Summary

Whenever you create a marketing document, you have the decision to set up the G/L accounts that are used when it is posted.

## Step-by-step guide

- 1. You first need to find out how the G/L accounts are determined: Item Group Item Level
- To find out, bring up the item in the Item Master Data, switch to the Inventory tab and look at 'Set G/L Accounts By' field. That will indicate where to change your G/L Accounts

| 1 2 Mar -              |                                |                         |                            |                       |                   |                    |                 |                |
|------------------------|--------------------------------|-------------------------|----------------------------|-----------------------|-------------------|--------------------|-----------------|----------------|
| 🔇 Financials           | E Common Functio               | ins                     |                            |                       |                   |                    |                 |                |
| ≥ Sales Opportunities  | Business Partner Mas           | 💽 Sales Orde            | er 💽 Doe                   | cument Drafts Re      | Inventory         | Transfer 🛛         | PdO Creation Wi | ard 📑 Deliverv |
| 🚯 Sales - A/R          |                                |                         |                            |                       |                   |                    |                 |                |
| 🍃 Purchasing - A/P     |                                |                         |                            |                       |                   |                    |                 |                |
| 🔐 Business Partners    | Thom Machon Data               |                         |                            |                       |                   |                    |                 |                |
| 🔒 Banking              | Item Master Data               | 1                       |                            |                       |                   |                    |                 | و راسا رسم     |
|                        | Item No. Manual<br>Description | 1992                    |                            |                       |                   |                    | Sales Item      | em             |
|                        | Secondary Description          |                         |                            |                       |                   |                    | Purchase Iter   | n              |
| Item Master Data       | Item Type                      | Items                   | <b>v</b>                   |                       |                   |                    |                 |                |
| Bar Codes              | Lem Group                      | Deposit - Pal<br>Mapual | let 🔻                      | Bar Code              |                   | land in            |                 |                |
| 🛅 Item Management      | Price List                     | Alaska                  |                            | Unit Price Prin       | ary Curre▼        | \$ 7.5000          |                 |                |
| Inventory Transactions |                                | Burchasing Data         | Esler Data                 | Inventory Data        | Planning D.       | b Dropovi          | ior Pomori      | ur Altachmante |
| Price Lists            | General                        | Pgrenasing Data         | Jales Data                 | TToericory Data       | Pianning Da       | nage Inventory by  | Marebouse       | 23 Quachments  |
| 🛅 Pick and Pack        | Set G/L Accounts By            | Item Group              | •                          |                       | Invent            | <u>ory Level</u>   |                 |                |
| 🛅 Inventory Reports    | UoM Name                       |                         |                            |                       | Requir            | ed (Purchasing UoN | 4)              |                |
| শন্থ Production        |                                |                         |                            |                       | Maxim             | um                 |                 |                |
| The MRP                |                                |                         |                            |                       |                   |                    |                 |                |
| d <sup>®</sup> Service |                                |                         |                            |                       |                   |                    |                 |                |
| Shuman Resources       | Valuation Method               | Moving Ave              | rage *                     |                       |                   |                    |                 |                |
|                        | # Whee Code                    | Inventory Acct          | fort of Goods Sold Account | ot Allocation Account | Price Diff. Acct. | Revenue Account    | Expense Account | Varia          |
| Li Reports             | + tonse code                   | 10000-00                | 59999-99                   | 20015-00              | 50025-00          | Celende Account    |                 | 500' A         |
|                        | 2                              | - 13333-33              | 33333-33                   | 20013-00              |                   | 26010-00           | 13333-33        |                |
|                        | Setting GL Accounts t          | witem Lavel             | E 69                       |                       |                   |                    | Set Defaul      | )<br>Whee      |

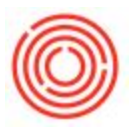

#### Item Level:

- 1. In this option, you can control the G/L for that specific Item
- Go to Inventory->Item Master Data, then switch to Find mode (CTRL +F) and find your item. For each one of your warehouse, you can scroll right and set the G/L there (refer to the picture above)

### Item Group:

- 1. In this option, the Item Group for that item will dictate the G/L Account
- 2. Go to Administration->Setup->Inventory->Item Group, then switch to Find mode (CTRL +F) and find your Item Group
- 3. Switch to the Accounting tab and you can set up your G/L accounts there

| Contraction                | Item Groups - Setup          |               | 11.<br>11.                        |     |
|----------------------------|------------------------------|---------------|-----------------------------------|-----|
| Choose Company             | Item Group Name              | Deposit -     | Pallet                            |     |
| Exchange Rates and Indexes | General                      |               | Accoupting                        |     |
| System Initialization      | General                      |               |                                   | (i) |
|                            | #                            | Account Code  | Account Name                      |     |
| Setup                      | Expense Account              |               | System Expenses (SYS)             | A   |
| 🛅 General                  | Revenue Account              | ⇒ 26010-00    | Keg Deposits (CORP)               |     |
| D Financiale               | Inventory Account            | ⇒ 19999-99    | System Assets (SYS)               |     |
|                            | Cost or Goods Sold Acco      | DL - 59999-99 | System COGS (SYS)                 | (D) |
| 🛅 Sales Opportunities      | Variance Account             | 20015-00      | Variance Account (SYS)            | *)  |
| Purchasing                 | Price Difference Account     | 59935-99      | Price Diff Account (SYS)          |     |
|                            | Negative Inventory Adju      | us 📫 59940-99 | Negative Inventory Variance (SYS) |     |
| Business Partners          | Inventory Offset - Decre     | a: 📫 59945-99 | Inventory Offset Inc/Dec (SYS)    |     |
| 🛅 Banking                  | Inventory Offset - Incre     | as 📫 59945-99 | Inventory Offset Inc/Dec (SYS)    |     |
|                            | Sales Returns Account        | 📫 19999-99    | System Assets (SYS)               |     |
| mventory                   | Exchange Rate Difference     | es 📫 59910-99 | Exchange Rate Difference (SYS)    |     |
| Ttem Groups                | Goods Clearing Account       | = 20015-00    | Goods Received not Invoiced (COR  | :P) |
|                            | G/L Decrease Account         | \$9950-99     | GL Inc/Dec Account (SYS)          |     |
| Item Properties            | G/L Increase Account         | \$9950-99     | GL Inc/Dec Account (SYS)          |     |
| Warehouses                 | WIP Inventory Account        | 59955-99      | WIP Inventory (SYS)               |     |
| 🗖 Units of Managero        | WIP Inventory Variance       | A - 20000 00  | WIP Inventory Variance (SYS)      |     |
|                            | Investory Offset Del Account |               | System COGS (SYS)                 |     |
| Unit of Measure Groups     | Expense Clearing Accou       | nt 📫 79999-99 | System Expenses (SYS)             |     |
| Length and Width           | Stock In Transit Account     | t 📫 19999-99  | System Assets (SYS)               |     |
|                            | Sales Credit Account         | ⇒ 26010-00    | Keg Deposits (CORP)               |     |
| 🗖 Weight                   | Purchase Credit Account      | t 🔷 79999-99  | System Expenses (SYS)             |     |
| Customs Groups             |                              |               |                                   |     |
| Manufacturers              |                              |               |                                   |     |
| Shipping Types             |                              |               |                                   |     |
| Locations                  |                              |               |                                   |     |
| Inventory Cycles           |                              |               |                                   |     |
| Cycle Count Determination  |                              |               |                                   |     |
| Package Types              |                              |               |                                   |     |
| Service                    |                              |               |                                   |     |
| 🛅 Data Import/Export       |                              |               |                                   |     |
| E Utilities                | OK Cancel                    |               |                                   |     |

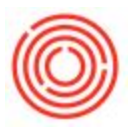

- If you want to know what each account dictates, go to Help->Documentation->Online Help at the top of your screen on the menu bar and look for: Warehouses - Setup: Accounting Tab. This will explain what each account is (these are the same accounts for Item Group and Item Level as well).
- If you don't see all the accounts in the Item Level, you may need to look into your Form Settings to make them visible.

Note: